# Using the Help Center – Jira Service Management

This guide instructs on how to use the Payroll & Tax Services Help Center in Jira Service Management.

# Signing Into the Help Center

1. Enter your ttu.edu or ttuhsc.edu email address in the email address field and click "Next". Then enter your Jira Service Management Help Center password that was created during registration and click "Continue".

|                                       | ← Back                            |
|---------------------------------------|-----------------------------------|
| Help Center                           | Help Center                       |
| Enter your email to log in or sign up | Log in to continue                |
| Email address<br>ia@ttu.edu           | Email address<br>testmail@ttu.edu |
| Next                                  | Password                          |
|                                       | Continue                          |
|                                       | Forgot password?                  |

# Using the Help Center

2. Click on the Help Center portal for the Payroll & Tax Services area you need assistance with.

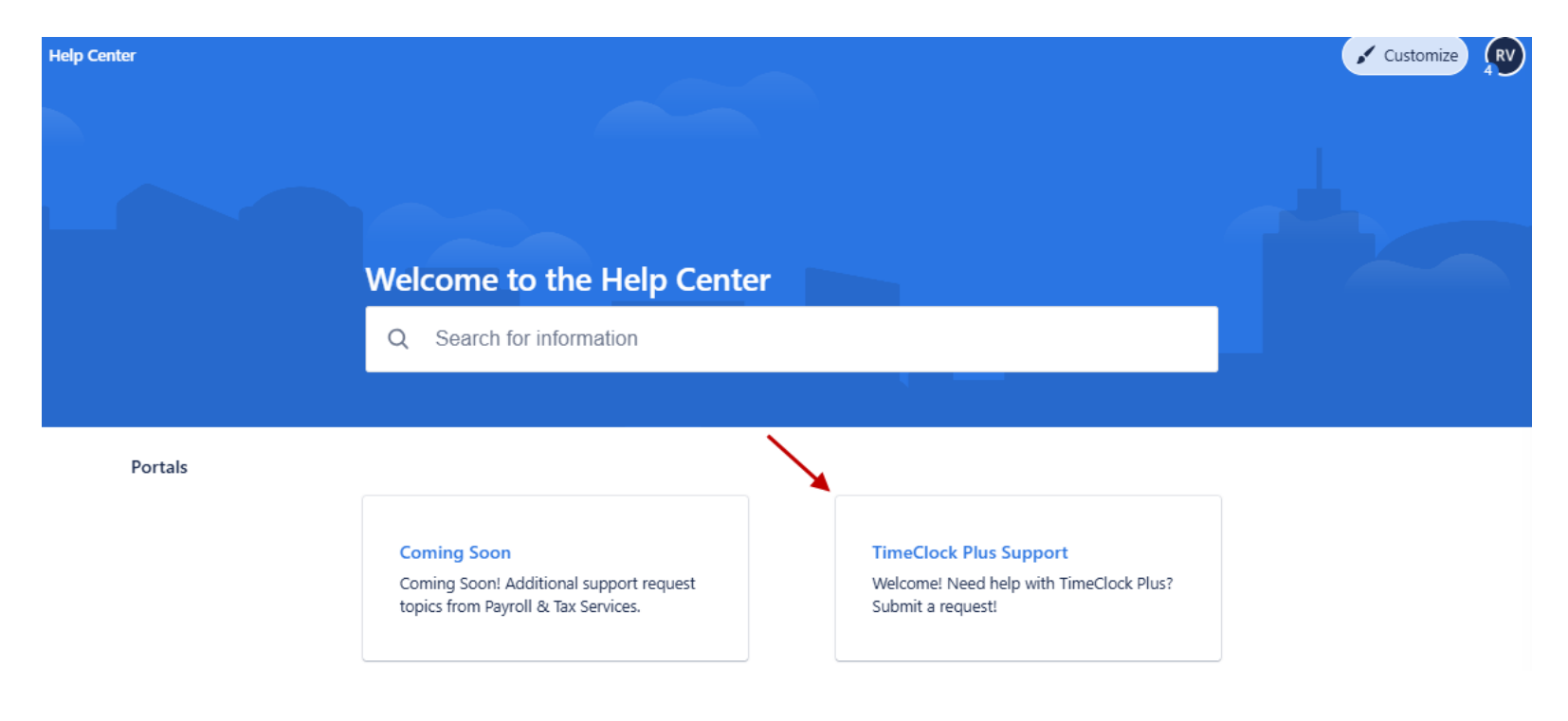

3. Once the appropriate portal is chosen, you will see available support request types. To submit a support request, click on the topic you would like assistance with. Follow the request instructions to submit your support request for review.

| Help Center                                                                                                    | Customize |
|----------------------------------------------------------------------------------------------------|-----------|
| Help Center / TimeClock Plus Support                                                                                                    |           |
| TimeClock Plus Support                                                                                                    |           |
| Welcome! Need help with TimeClock Plus? Submit a request!                                                                                           |           |
| What can we help you with? User Maintenance Use this request to make user (Approver, Administrator, Exporter) changes within TimeClock Plus Manager |           |
| Problem With a Time Clock Use this request for help when there are problems with a physical time clock.                                             |           |
| WebClock/Mobile Clock Problem<br>Use this request if you or your employees are experiencing issues with the TimeClock Plus WebClock or mob          | vile app. |

4. To view support requests that you have submitted, change your password, or log out of the Help Center, click the profile icon in the top, right corner. Then select the desired choice.

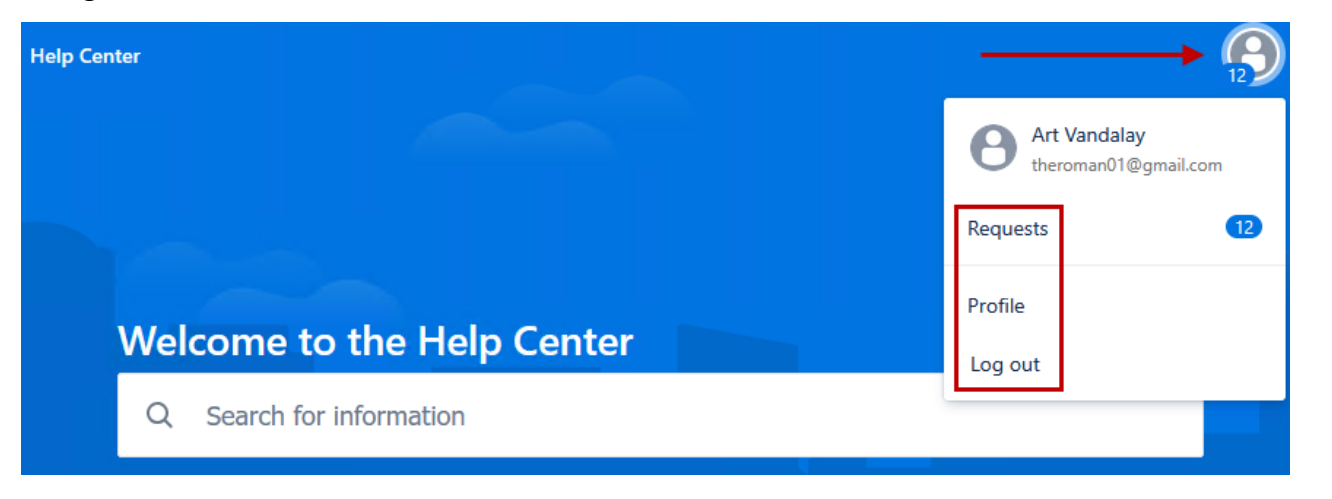

5. While viewing requests, you may change the filter to display requests that fall into other statuses (closed, canceled, etc.)

| lp Center  |             |                                 |                      |                 |                |
|------------|-------------|---------------------------------|----------------------|-----------------|----------------|
| Help Cente | ests        | ¥                               |                      |                 | Edit list view |
| Request    | contains    | Q Status: Open requests V All V | Request type 💙       |                 |                |
| Туре       | Reference : | Summary                         | Status               | Service project | Requester :    |
| •          | TEST-110    | Test                            | WAITING FOR SUPPORT  | TEST Project    | Art Vandalay   |
| -          | TEST-127    | Can TCP Work Overseas           | WAITING FOR CUSTOMER | TEST Project    | Art Vandalay   |
| ° <b>↑</b> | TEST-126    | Add and Remove Approvers        | WAITING FOR CUSTOMER | TEST Project    | Art Vandalay   |
| -          | TEST-122    | Help Me                         | WAITING FOR SUPPORT  | TEST Project    | Art Vandalay   |

6. After selecting a support request, you can view replies to your request and reply to Payroll & Tax Services.

#### Help Center / TEST Project / TEST-122

## Help Me

He

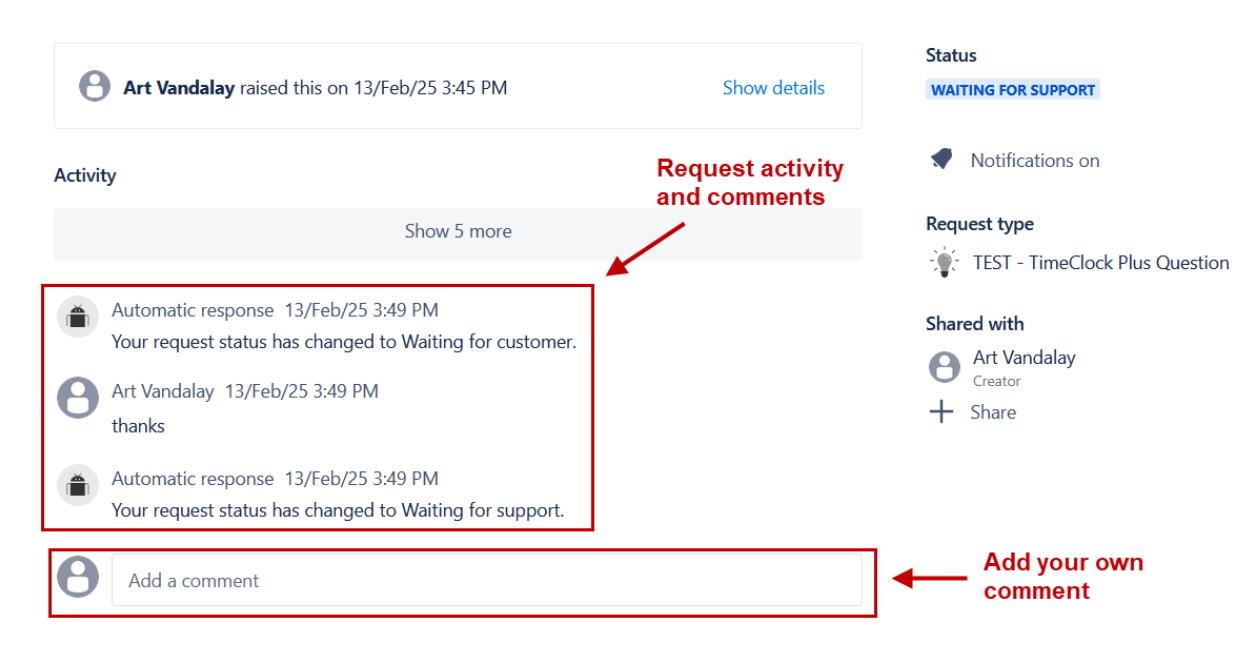

### **Request Statuses**

| Request Status       | Description                                                              |  |  |
|----------------------|--------------------------------------------------------------------------|--|--|
| Waiting for Support  | Request is received. Awaiting assignment to Payroll & Tax representative |  |  |
| Waiting for Customer | Request requires additional information or action from the requestor.    |  |  |
| In Progress          | Request is being worked.                                                 |  |  |
| Pending              | Request awaiting action from another group/team.                         |  |  |
| Canceled             | Request is canceled.                                                     |  |  |
| Resolved             | Request is resolved.                                                     |  |  |
| Closed               | Request is closed.                                                       |  |  |

### Notes

- Utilizing the Jira Service Management self-service portal is recommended for all users who need assistance with TimeClock Plus, however, requests for TimeClock Plus will still be accepted via an email to <a href="mailtosupport.payrollservices@ttu.edu">support.payrollservices@ttu.edu</a>. Please note that responses to emailed requests may take longer than requests that are submitted via the self-service portal.
- Emails sent to <u>support.payrollservices@ttu.edu</u> will generate a basic help request within the Jira Service Management platform. Responses to email requests will come from the Jira Service Management platform (email address <u>jira@ttupayroll.atlassian.net</u>).
- Responses to requests can be viewed in the Help Center, However, support requests will also generate an email notification when a comment is added by a Payroll & Tax Services representative. Changes to a request's status will also generate email notifications.
- Because emails are generated from atlassian.net, email notifications may show a caution warning. This is normal and should be dismissed if you are expecting an email response from the Help Center.